## Jackrabbit Pay ePayments - FAQs

Last Modified on 07/23/2025 12:15 pm EDT

Jackrabbit Pay<sup>™</sup> is an electronic payment processing system, referred to as ePayments, that allows you to accept credit cards and bank account/ACH payments from your families.

This seamless integration between Jackrabbit Care and Jackrabbit Pay, lets you process payments quickly and automatically deposit the money into your bank account the following business day. This eliminates the need to make unnecessary trips to the bank and to keep cash at your business location.

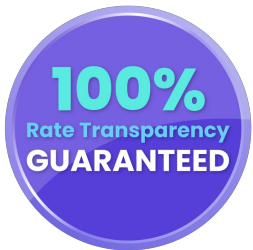

We have put together this list of Frequently Asked Questions (FAQs) to answer questions you have about how Jackrabbit Pay ePayments work.

## **Frequently Asked Questions**

Expand/Collapse All

- Basic Information
- Processing Fees & Deposit Times
- **Voids**, Cancellations & Refunds
- Surcharges
- Definitions & Transactions
- Coming Soon